## Comment consulter vos désignations d'arbitrage

Apres la connexion à votre compte clic sur le mot Clubee

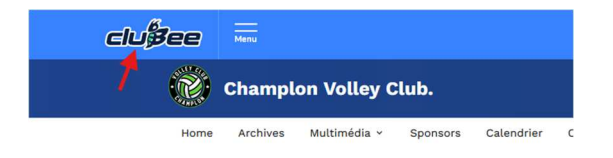

## Clic sur calendrier en bas de page

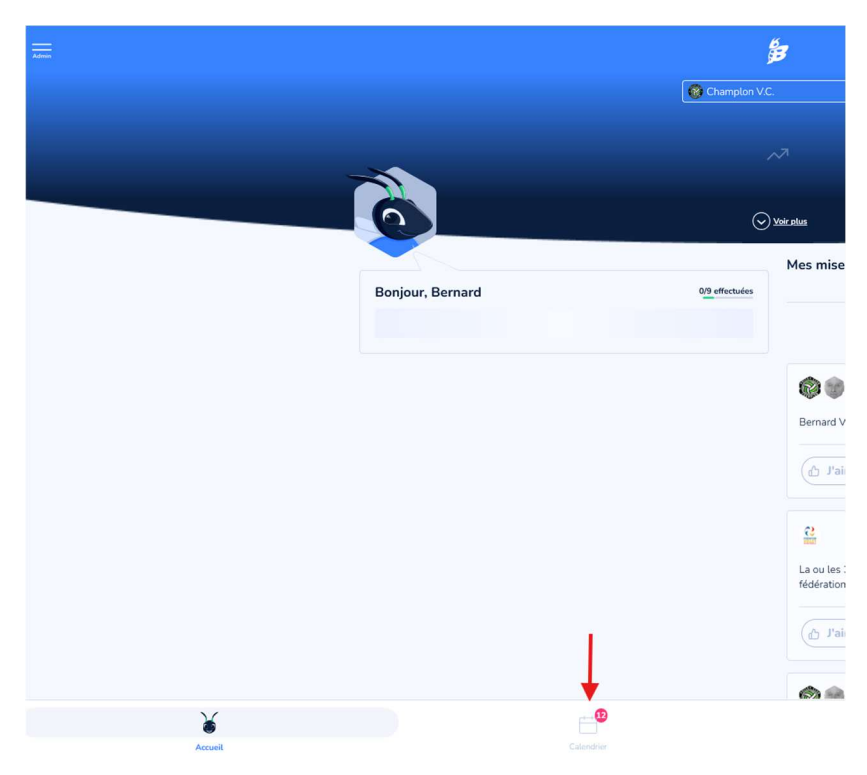

Suivant que vous avez d'autres rôles votre liste sera +/- longue

| ය Créer u  | n événement 🕜 Gérer le calendrier                        |
|------------|----------------------------------------------------------|
| Affector   |                                                          |
| Événemen   | ts qui me concernent                                     |
|            | À venir                                                  |
|            |                                                          |
|            | <b>≅ €</b>                                               |
| Dim 01 Sen | Formation continue Tchalou Wallonia Tour Waremme 01/09/2 |
| 15:00      | Pas de réponse v                                         |
|            |                                                          |
|            | ( 😤 🔜 ) ( Voir plus )                                    |

Dans la liste des évènements vous aller avoir sans doute les matchs de votre club, peut etre les entrainements de vos équipes, (j'ai demandé à avoir un filtre arbitre ce sera plus simple pour nous)

Vous aller arriver sur un match qui n'a rien à voir avec votre club c'est sans doute votre arbitrage. Clic sur « voir plus »

| Sam, 14. Sep<br>13:45 | Image: Senior 1 in the senior 1 in the senior 1 interval in the senior 1 interval in the senior 1 interval in the senior 1 interval interval in |
|-----------------------|----------------------------------------------------------------------------------------------------|
|-----------------------|----------------------------------------------------------------------------------------------------|

Vous trouverez les infos du match (la salle apparaitra dans qlqs jours) et vous trouverez aussi le bouton qui permet de vous déconvoquer. Vous pouvez aussi vous déconvoquer via le mail de convocation que vous avez reçu

|                       |                     | Velley Cab La Marquise<br>Hebry |                  | •:•                           |   |
|-----------------------|---------------------|---------------------------------|------------------|-------------------------------|---|
|                       |                     |                                 |                  | Vous arbitrez ce match        |   |
|                       |                     |                                 |                  | S Aller à la feuille de match |   |
|                       | Détails             |                                 | Feuille de match |                               | L |
| Date<br>Heure<br>Lieu | 14/09/2024<br>13:45 |                                 |                  |                               |   |

Attention si vous changer d'avis pour le moment il n'y a pas de « retour arrière » il faut prendre celui de votre navigateur

| Voulez-vous annuler                                  | votre affecta                         | ation pour ce match ?                                    |
|------------------------------------------------------|---------------------------------------|----------------------------------------------------------|
| Si vous annulez votre affectati<br>match, le respons | on d'arbitre et c<br>able des arbitre | que vous n'allez plus arbitrer ce<br>es en sera informé. |
| Ecole S                                              | it Benoit Habay la Neu                | ive - C1                                                 |
| Volley Club la Marquise<br>Habay A (Seniors F)       | 08/2024<br>23h31                      | Volley Club Erezee A<br>(Seniors F)                      |
| Referee                                              | Bernard Valent                        | in                                                       |
| Position                                             | Arbitre 1                             |                                                          |

Pour plus de facilité à retrouver vos matchs dans la liste je vous conseille un clic sur « pas de réponse » et de valider « participant » ça vous fera un bon repérer. Cette action n'a aucune influence sur votre convocation. C'est juste pour vous

| Sam, 14. Sep<br>13:45 | Volley Club La Marquise Habay (Senior 1) vs Volley Club Erezee (Senior 1) Pas de réponse |                      |  |
|-----------------------|------------------------------------------------------------------------------------------|----------------------|--|
|                       | ✓ Participant                                                                            | •                    |  |
|                       | × Absent                                                                                 |                      |  |
|                       | ⊘ Excusé                                                                                 |                      |  |
| Sam, 14. Sep          | 🛞 Blessé                                                                                 | ne Volley (Senior 1) |  |
| 16:45                 | S En retard                                                                              |                      |  |
|                       | 🛑 Pas de réponse                                                                         |                      |  |

Toutes cette procédure peut être faite sur PC ou sur l'application smartphone Clubee